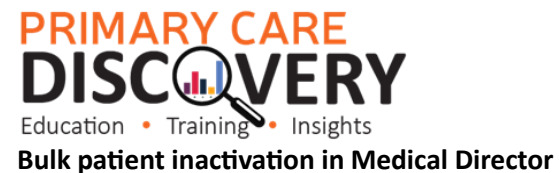

•••••

Backup your current data before running this utility.

Not in a patient record

Go to Search>Patients

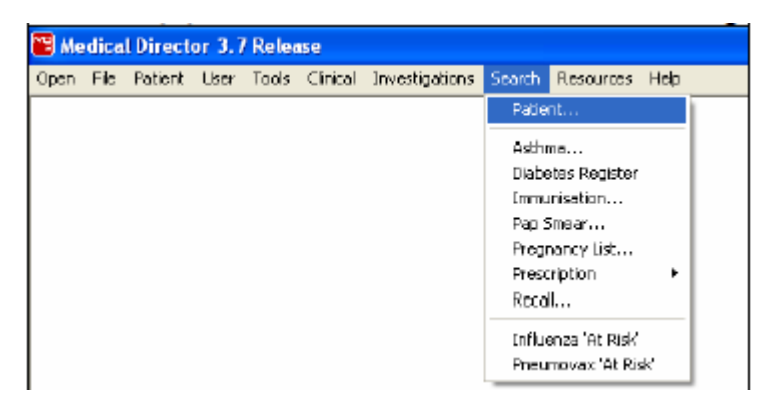

In the patient search window

Tick not seen since and enter the relevant time period then click on Search

| Patient Search                                                                                                    |                                                                             |                                             | ×                                                                                  |
|----------------------------------------------------------------------------------------------------|-----------------------------------------------------------------------------|---------------------------------------------|------------------------------------------------------------------------------------|
| Age<br>Age greater than or equal to:<br>Age less than or equal to:<br>Smoker >= /day Never S                                            | Sex<br>⊙ <u>A</u> ll<br>○ <u>F</u> emale<br>○ <u>M</u> ale<br>imoked □ Ex-S | Pregnant<br>O Yes<br>O No<br>O All<br>moker | ATSI<br>Aboriginal<br>Torres Strait<br>Islander<br>Aboriginal and<br>Torres Strait |
| Occupation                                                                                                    | Other demogra                                                               | phic criteria                               |                                                                                    |
| Drug/Condition<br>Currently taking drug<br>Currently taking drug from class<br>Previous script for drug<br>Condition<br>Symptom<br>Sign |                                                                             | <u>4</u> 07                                 | Add to search criteria                                                             |
| Seen By Any doctor                                                                                                    | From 21                                                                     | / 4 /2008 💌 1                               | 0 21/4/2008                                                                        |
| Custom Field 1<br>Custom Field 2<br>All patients who have not been seen since 21/4/20                                                   | Custom Field 3                                                              |                                             | <u>S</u> earch                                                                     |
|                                                                                                    |                                                                             |                                             | Clear<br>Clear                                                                     |

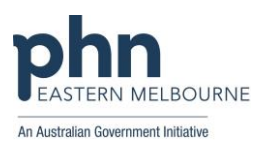

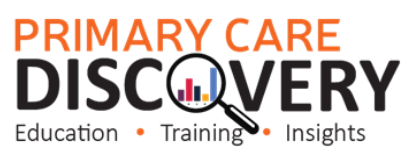

The patient list will appear select inactivate patients to inactivate all patients

| All patients who l | have not been seen sir | nce 21,44/2006                                                      |                 | Number of patients: 52 |                  |             |              |                |      |  |
|--------------------|------------------------|---------------------------------------------------------------------|-----------------|------------------------|------------------|-------------|--------------|----------------|------|--|
|                    |                        |                                                                     |                 | l                      | Setup search onk | :03         |              |                |      |  |
| Suname             | First name             | Address                                                             | D. <b>D.B</b> . | Sex                    | Phone            | Bus. Phone  | Medicare No. | Pension No.    | Cha  |  |
| Andrews            | Sally                  | 21 BEST ST, PILL LAND 3123                                          | 12/05/1998      | F                      | 9882 3456        |             | 000 170 1174 | 01.000000      |      |  |
| Andrews            | Norman J.              | 3 BEST ST. ST. KILDA 3107                                           | 02/06/1995      | м                      | 8182,5634        |             | 2294/241/1   | U×128223       | 3646 |  |
| Andrews            | Jennifer 5.            | ZKENNEDY HD, DEMO TOWN 4523                                         | 20/04/19/0      | F .                    | 9123 4967        | 02 234 1294 | 3500265121   |                | 107  |  |
| Andrews            | Jule                   | 5 JEFFERSUN ST. PARKVILLE 3256                                      | 03/03/1956      | 15                     | 234 6789         | 234 6/89    | 6500225221   |                | 3452 |  |
| Andrews            | Maureen                | 3 BEST ST, ST, KILDA 3107                                           | 23/06/1925      | T.                     | 8162 5634        |             | 2294724171   | 561-368-922-HL | 3455 |  |
| Boach              | Bons                   | 39 BALMUHAL DRIVE, BUUHAGUUN G                                      | 31/10/1953      | м                      |                  |             |              |                |      |  |
| Churchill          | Laine                  | 400 CENTENIAL AVE. DAHNARYUN 16701                                  | 12/04/1943      | 5                      |                  |             |              |                |      |  |
| Connely            | Corine                 | 54 CAMBERWELL BLVD, CRAIGIE 6025                                    | 05/07/1965      | F                      |                  |             |              |                |      |  |
| Donnely            | George                 | 43 MAIN ST, ADELAIDE 5678                                           | 02/07/1922      | м                      | 234 6789         | 234 8365    | 2294724441   | QX121311       | 112  |  |
| Duck               | Donald                 | 12 DISNEY STREET, DISNEYLAND                                        |                 | м                      |                  |             | 3500265121   |                |      |  |
| Dunning            | Dary                   | 327 DARLINGHURST BLVD, DANDARA                                      | 06/05/1965      | м                      |                  |             |              |                |      |  |
| ENIOOD             | Eileen                 | 35A EDWARD ST. EMBLETUN 6062                                        | 1//10/1953      | 5                      |                  |             |              |                |      |  |
| Ewing              | Elane                  | 4/15 EZEKIAL CLUSE, ENEABEA 6518                                    | 01/10/1962      | F                      |                  |             |              |                |      |  |
| Forrest            | Frederick              | 44 FURHEST PLACE, FURHEST FIELD                                     | 14/05/19/1      | M                      |                  |             |              |                |      |  |
| Forrest            | Flancine               | 44 FURHEST PLACE, FURHEST FIELD                                     | 04/04/1927      | 5                      |                  |             |              |                |      |  |
| Frampton           | Frank                  | SOFLIGHT ST, FALCON 6210                                            | 08/07/1935      | м                      |                  |             |              |                |      |  |
| I reibuigei        | FIR2                   | 15 FAULKNER AVE. FURRESTRELD_6U                                     | 15/08/1944      | M                      |                  |             |              |                |      |  |
| Freind             | Florence               | 1/50 FREEMAN RU, FURHEST DALE 51                                    | 15/05/1922      | t.                     |                  |             |              |                |      |  |
| Fromberg           | Fraser                 | 1444 FURHESTIST, FLUHEATI 6014                                      | 19/09/19/2      | M                      |                  |             |              |                |      |  |
| Hallen             | Hanna                  | TO HARLING TON HUAD. HARVEY 5220                                    | 23/03/1945      | 5                      |                  |             |              |                |      |  |
| Ingham             | liene                  | 215EAND BAY RUAD, ILUKA 5025                                        | 02/05/1967      | r -                    |                  |             |              |                |      |  |
| James              | Jane                   | 28 JABIHU LUUHT, JANE BHUUN 6066                                    | 28/11/1969      | 1                      |                  |             |              |                |      |  |
| Jandanski          | Jule Anne              | SSS JUNIFER WAY, JERHAMUNGUP 5                                      | 2578471980      | r -                    |                  |             |              |                |      |  |
| Janke              | Jelena                 | 312 STERLING ST, SHARK BAY 6537                                     | 31/01/19/9      | ÷                      |                  |             |              |                |      |  |
| Jaidine            | Jean-Paul              | 44 JALAKANDA DRIVE, JANUABUP 5055                                   | 27/10/1946      | M                      |                  |             |              |                |      |  |
| Jetterson          | Julia                  | DUSERVIS BAY HUAD, JULIMUNT 6014                                    | 23/09/1964      | r.                     |                  |             |              |                |      |  |
| Jennings           | James                  | 2 JUYUUS WAY, JEHHAMUNGUP 5337                                      | 30/06/1966      | M                      |                  |             |              |                |      |  |
| Jenson             | Jeremy                 | DALINDALES DD. JDLINGNE 5014                                        | 03/01/13/1      | F1                     |                  |             |              |                |      |  |
| Jetemian           | Josephine              | 24 JINDALEE KD, JULIMUINT 6014<br>12 ME JOOND ALUD DDNIE JIOOND AUU | 24/05/19/8      | F                      |                  |             |              |                |      |  |
| Johnston           | Jermiel                | 772 JUME DOVIDE CLOSE JANDAKDT                                      | 14/08/1302      | 5                      |                  |             |              |                |      |  |
| Jones              | Joan<br>Dila           | EASY CEDEET, HOME TOUGH ANAL                                        | 11/12/1948      | 5                      |                  |             | 1500105114   |                |      |  |
| Nieseus            | LUIE<br>Kulo           | 100 DI LICE DI ADI DENTI EM 2100                                    | 20103-8-000     | E                      |                  |             | 330026512    |                |      |  |
| Minogue            | NOR -                  | 133 DEUTE DIME, BENILLET BILLE<br>193 DEUTE DIME, DENTLEY 5103      | 30/03/1386      | 5                      |                  |             |              |                |      |  |
| Ninogue            | Prichael<br>Decker     | 100 DEUTE DEAD, DENTLEY, 0102<br>100 DEUTE DEAD, DENTLEY, 0100      | 101007071000    | N LI                   |                  |             |              |                |      |  |
| Minuque            | nourley<br>Donielle    | 133 DEUTE DUAD, BENTLEY, 5102                                       | 13/03/1360      | E E                    |                  |             |              |                |      |  |
| Minogue            | Danielie               | 155 DEUPP HURD, DENTLET 5102                                        | 04/02/1000      | r                      |                  |             |              |                |      |  |
| <                  |                        |                                                                     | 1               |                        |                  |             |              |                |      |  |

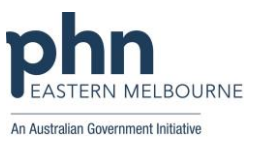